## Configurando o Microsoft Outlook 2010 - Porta 587

Abaixo, listaremos os passos para configurar sua conta de e-mail no software Microsoft Outlook Express

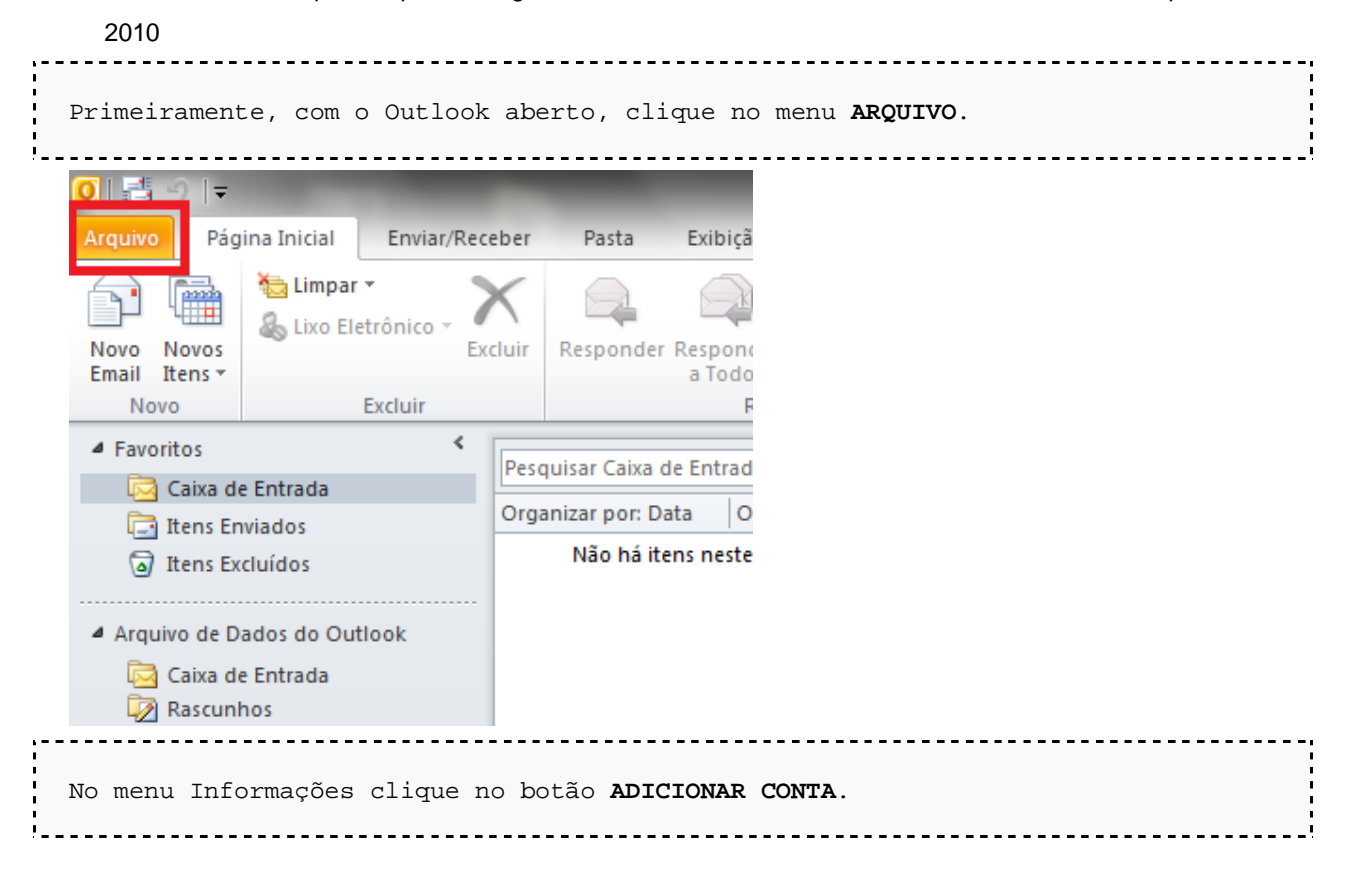

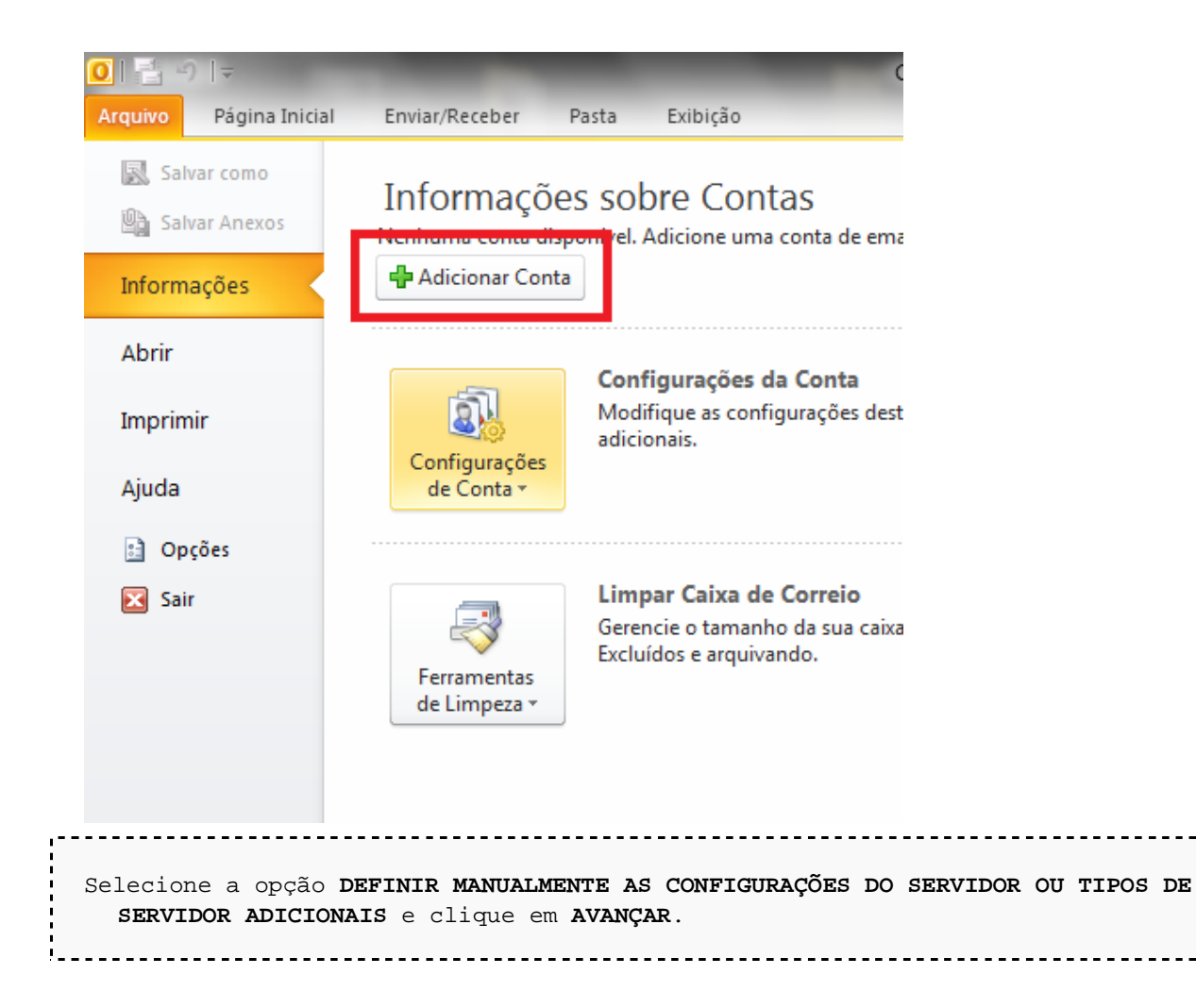

| 🔘 Conta <u>d</u> e Email |                                                    |                    |  |
|--------------------------|----------------------------------------------------|--------------------|--|
| Nome:                    |                                                    |                    |  |
| -                        | Exemplo: Susana Oliveira                           |                    |  |
| Endereço de Email:       |                                                    |                    |  |
|                          | Exemplo: susana@contoso.com                        |                    |  |
| <u>S</u> enha:           |                                                    |                    |  |
| Confirmar Senha:         |                                                    |                    |  |
|                          | Digite a senha fornecida pelo provedor de serviço  | s de Internet.     |  |
|                          |                                                    |                    |  |
| Mensagens de Tex         | to (SMS)                                           |                    |  |
| D-6-i                    | hanna a tha an an an an an an an an an an an an an |                    |  |
|                          |                                                    | ervidor adicionais |  |
|                          |                                                    |                    |  |
|                          |                                                    |                    |  |

| Adicionar Nova Conta                                                                                                    | ×        |
|----------------------------------------------------------------------------------------------------|----------|
| Escolher Serviço                                                                                                    | ž        |
| <ul> <li>Email da Internet<br/>Conecte-se ao servidor POP ou IMAP para enviar e receber mensagens de email.</li> <li>Microsoft Exchange ou serviço compatível<br/>Conecte-se e acesse mensagens de email, calendário, contatos, fax e mensagens da caixa postal.</li> <li>Mensagens de Texto (SMS)<br/>Conecte-se a um serviço de SMS.</li> </ul> |          |
| < Voltar Avançar >                                                                                                    | Cancelar |
| Preencha os campos conforme abaixo:                                                                                                    |          |
| Nome: digite o seu nome.                                                                                                    |          |
| Endereço de e-mail: seu e-mail completo.                                                                                                    |          |
| Tipo de conta: selecione POP3.                                                                                                    |          |
| Servidor de entrada de emails: digite mail.seudominio                                                                                                    |          |
| Servidor de saída de emails (SMTP): digite mail.seudominio                                                                                                    |          |
| Nome de usuário: digite seu e-mail completo.                                                                                                    |          |
| Senha: a senha do e-mail.                                                                                                    |          |
| Após preencher todos os campos, selecione a opção <b>MAIS CONFIGURAÇÕES.</b> Após<br>clique na aba <b>SERVIDOR DE SAIDA</b> . Marque a opção <b>MEU SERVIDOR DE SAIDA (SMTP</b><br><b>REQUER AUTENTICAÇÃO.</b> Clique em <b>OK</b> e após clique em <b>AVANÇAR</b> .                                                                              | )        |

mega criações - Desenvolvimento e Soluções em Informática. PENSE GRANDE, SEJA MEGA! Fone: (11) 4114-2947 site: www.megacriacoes.com.br mail: contato@megacriacoes.com.br

| es nesta tela, é<br>ndo no botão abaixo. |
|------------------------------------------|
|                                          |
|                                          |
|                                          |
|                                          |
| Conta clicando no                        |
| ara:                                     |
| Outloo <u>k</u>                          |
| ok Existente                             |
| Procurar                                 |
|                                          |
| Mais Configurações                       |
|                                          |
|                                          |

| Configurações            | le email na Internet                                                                                          |
|--------------------------|----------------------------------------------------------------------------------------------------|
| Geral Servi              | or de saída Conexão Avançado                                                                                  |
| V Meu servi              | or de saída (SMTP) requer autenticação                                                                        |
| Usar n                   | esmas config. do servidor de entrada de emails                                                                |
| Fazer                    | igon usando                                                                                                   |
| Nome                     | le usuário:                                                                                                   |
| Senha                    |                                                                                                    |
|                          | ✓ Lembrar senha                                                                                               |
| Ex                       | jir Autenticação de Senha de Segurança (SPA)                                                                  |
| © Fazer                  | ogon no servidor de entrada de emails antes de enviar email                                                   |
| Agora cliqu<br>587 e, en | e na guia <b>AVANÇADO</b> e altere a porta do Servidor de saída (SMTP) para<br>seguida, clique em <b>OK</b> . |

| OK Cancelar | G<br>N<br>T | Servidor de saída Conexão Avançado     Números das portas do servidor   Servidor de entrada (POP3): 110 Usar padrões   Este servidor requer uma conexão criptografada (SSL)   Servidor de saída (SMTP): 587   Usar o seguinte tipo de conexão criptografada: Nenhum    Tempos limite do servidor   Curto Longo   Iminuto   Entrega   Deixar uma cópia das mensagens no servidor   Remover do servidor após 14    Remover do servidor quando excluído de 'Itens excluídos'   OK Cancelar |  |
|-------------|-------------|----------------------------------------------------------------------------------------------------|--|
|-------------|-------------|----------------------------------------------------------------------------------------------------|--|

| Informações do Usuário                       |                       | Testar Configurações da Conta                                                                           |
|----------------------------------------------|-----------------------|----------------------------------------------------------------------------------------------------|
| Nome:                                        | Seu nome              | Depois de preencher as informações nesta tela, é<br>recomendável testar a conta dicando no botão abaixo |
| Endereço de Em <u>a</u> il:                  | email@seudominio      | (Requer conexão com a rede.)                                                                            |
| Informações do Servidor                      |                       | Testar configurações da conta                                                                           |
| Tipo de <u>C</u> onta:                       | POP3                  | restai comigurações da conta <u>.</u>                                                                   |
| Servid <u>o</u> r de entrada de emails:      | mail.seudominio       | Icate as Configurações da Conta dicando no<br>botão Avançar                                             |
| Servidor de saída de emails (SM <u>T</u> P): | mail.seudominio       | Entregar novas mensagens para:                                                                          |
| Informações de Logon                         |                       | Novo Arquivo de Dados do Outlook                                                                        |
| Nome de <u>U</u> suário:                     | email@seudominio      | Arguivo de Dados do Outlook Existente                                                                   |
| Sen <u>h</u> a:                              |                       | Procurar                                                                                                |
| V Lembra                                     | r senha               |                                                                                                    |
| Exigir logon usando Autenticação             | de Senha de Segurança |                                                                                                    |
| (SFA)                                        |                       | Mais Configurações                                                                                      |
|                                              |                       |                                                                                                    |
|                                              |                       | < Voltar Avançar > Cancelar                                                                             |